## **Untertitel erstellen**

Um die automatischen Untertitel in ihrem Video zu integrieren, melden Sie sich wie gewohnt bei Ilias an und öffnen Ihren gewünschten Panopto-Ordner. Im nächsten Schritt gehen Sie mit dem Cursor der Maus über das zu bearbeitende Video und klicken auf "Bearbeiten". Sie werden nun auf die Web-Oberfläche von Panopto weitergeleitet.

| Folie 2 | vor einem Tag  |                |            |                |         |
|---------|----------------|----------------|------------|----------------|---------|
| 1:      | t Einstellunge | en 🤇 Freigeben | Pearbeiten | II Statistiken | Löschen |

Nun können Sie links im Fenster die Auswahl "Untertitel" treffen, anschließend wählen Sie unter "Bildunterschriften importieren" die Funktion "Automatische Bildunterschriften importieren".

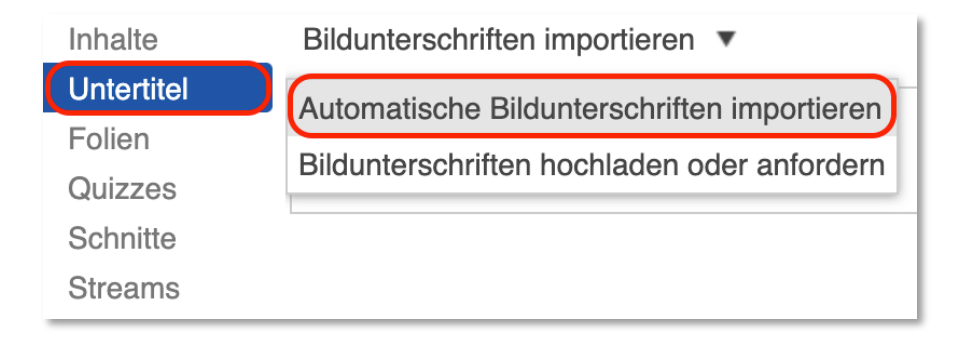

Panopto fügt nun die Untertitel ein. Bitte beachten Sie, dass es gelegentlich zu kleineren Erkennungsschwierigkeiten der Sprache kommen kann. Sie können aber die Untertitel stets noch selbst korrigieren, dazu einfach in den gewünschten Abschnitt klicken und den Text wie in einem Textdokument bearbeiten.

| Inhalte    | Bildunterschriften importieren 🔻                                                                                                    |      |
|------------|----------------------------------------------------------------------------------------------------|------|
| Untertitel | Hier werden die Untertitel angezeigt                                                                                                    | 0.00 |
| Folien     | The worden die Ontertiter angezeigt                                                                                                    | 0.00 |
| Quizzes    | Da diese automatisch generiert werden,                                                                                                    | 0:05 |
| Schnitte   | kann es zu Fehlern kommen.                                                                                                    |      |
| Streams    | Die Untertitel können heruntergeladen<br>werden, falls Ihr/e Dozent/in dies erlaubt<br>hat.                                                                                                    | 0:11 |
|            | Die Untertitel auf der Web-Oberfläche von<br>Panopto sind mit einem Timecode am<br>rechten Rand versehen. Bei einem Klick<br>auf die Timeline oder einen Abschnitt der<br>Untertitel, springt das Video automatisch an<br>diese Stelle. | 0:18 |

Wenn Sie fertig sind, klicken sie auf "Anwenden" rechts oben.

## Untertitel für einen ganzen Ordner erstellen

Sie können die automatischen Untertitel auch für einen ganzen Ordner aktivieren, sodass in jedem Video, das in diesem Panopto-Objekt/Panopto-Ordner erstellt wird, selbstständig Untertitel vorhanden sind.

Dazu wählen Sie in Ilias, im Reiter "Videos" das Zahnrad, am rechten, oberen Rand.

| Neues Panopto-Objekt                 |   |             |                                     |
|--------------------------------------|---|-------------|-------------------------------------|
| Inhalt Info Videos Einstellungen     |   |             |                                     |
| in Ordner "Neues Panopto-Objekt (ID: | Q | Erstellen • | Betrieben mit<br>Panopto<br>Hilfe ≁ |
| Neues Panopto-Objekt (ID: 1799291)   | • |             | < հ 🗘 🛛                             |

Dort wechseln Sie zum Reiter

"Einstellungen" und wählen im Abschnitt Untertitel "Automatische Maschinenuntertitel" aus.

| Videos 1 (ID: 2298167) |                                                                                                   |  |  |
|------------------------|---------------------------------------------------------------------------------------------------|--|--|
| Überblick<br>Freigabe  | Untertitel<br>Diesem Ordner hinzugefügte Sitzungen werden sofort zur Untertitelung gesendet, ohne |  |  |
| Einstellungen          | eine Bearbeitungsmöglichkeit für die Sitzung zu bieten. Untertitelanforderungen für diese         |  |  |
| Reihenfolge            | Keine                                                                                             |  |  |
| Verwalten              | Automatisches<br>Untertiteln<br>neuer<br>Sitzungen mit                                            |  |  |
|                        | Panopto-Maschinenspracherkennung für Untertitel.                                                  |  |  |

Bitte beachten Sie: Diese Funktion ist nur in Ordnern verfügbar, die nach dem 18.8.2021 erstellt wurden.

## Anderssprachige Untertitel einfügen

Wenn Sie Ihre Videos in einer Fremdsprache halten, können Sie diese nun auch automatisch indizieren lassen.

Neues Panopto-Objekt Wählen Sie dazu in Inhalt Info Videos Einstellungen Ihrem Panopto-Objekt die Betrieben Ordnereinstellungen, in Ordner "Neues Panopto-Objekt (ID: ... Q Erstellen von Panopto Hilfe die Sie in Ilias, im Reiter "Videos" am < 🕂 🔯 🖉 - 🖸 Neues Panopto-Objekt (ID: 1799291) rechten, oberen Rand über das Zahnrad Sortieren nach: Reihenfolge 
Name Dauer Datum erreichen. Livestream 2 vor 4 Monaten #Medienzentrum 14:57 Panopto-Objekt 1 (ID: 1802927) Podcast-Feed aktivieren Dort wechseln Sie zum Überblick Anzeigenden Benutzern die Veröffentlichung von Notizen erlauben Reiter "Einstellungen" Zuschauer per E-Mail informieren, wenn neue Videos bereit sind Freigeben und wählen unter Einstellungen Kommentarfunktion für alle Sitzungen in diesem Ordner deaktivieren "Sprache des Inhalts" Reihenfolge Verwalten die gewünschte Downloads Sprache aus. Download Website-Standard verwenden (Admins, videographers and ci  $\sim$ aktiviert Standartmäßig ist Intelligente Kapitel immer Deutsch Intelligente Website-Standard verwenden (Available on-demand) eingestellt. Kapitel aktivieren Zusätzlich sind folgende Sprachen, teilweise in Sprache des Inhalts (Beta) verschiedenen Wird für intelligente Website-Standard verwenden (Deutsch [German]) Funktionen und English (United States) Sprachvarianten, automatische English (United Kingdom) Untertitelung verwendet Español (México) [Spanish] Español (España) [Spanish] verfügbar: Deutsch [German] Français [French] Nederlands [Dutch] iTunesU-Kategorie Kategorie (Koinc Englisch Russisch 0 Spanisch Portugiesisch 0 • Französisch Polnisch 0 o Niederländisch

- Thai
- Chinesisch

 $\cap$ 

- Koreanisch 0
- Japanisch 0
- Norwegisch 0

- Dänisch
- Finnisch 0
- Ungarisch 0
- Schwedisch 0
- Italienisch 0

Nachdem Sie eine Sprache ausgewählt haben, können Sie Untertitel für die Videos in Ihrem Ordner erstellen. Dazu gehen Sie in den Bearbeiten-Modus Ihres Videos und wechseln zum Reiter Untertitel.

|                                    | Details    | Language: Español (México) [Spanish] - 1                            |      |
|------------------------------------|------------|---------------------------------------------------------------------|------|
| Wählen Sie dort<br>die Sprache aus | Inhalte    | Untertitel importieren <b>v</b> 2                                   |      |
| [1] und klicken                    | Untertitel | Automatische Untertitel importieren de Lo                           | 0:01 |
| Sie dann auf<br>Automatische       | Folien     | Untertitel hochladen oder anfordern o en la                         |      |
| Untertitel                         | Quizzes    |                                                                     |      |
| importieren" [2].                  | Schnitte   | Mi piel es de cuero. Por eso aguanta                                | 0:09 |
| Wenn Sie fertig                    | Streams    | cualquier clima.                                                    |      |
| sind, klicken Sie                  |            | Soy una fábrica de mano de obra                                     | 0:12 |
| um die Untertitel                  |            | campesina para su consumo, carente de trigo en el medio del verano. |      |
| zu Speichern.                      |            |                                                                     |      |

Beachten Sie: Für einen Ordner können Sie nur eine Sprache auswählen. Zusätzlich ist diese Funktion nur für neue Videos in diesem Ordner verfügbar und leider nicht für kopierte oder verschobene Videos aus einem anderen Panopto-Objekt.

## **Untertitel in verschiedenen Sprachen**

Um Untertitel in mehreren Sprachen für ein Video zur Verfügung zu stellen, empfehlen wir, zuerst die automatischen Untertitel zu generieren. Diese können Sie dann ggf. bearbeiten und danach herunterladen. Dazu rufen Sie wieder die Einstellungen Ihrer Aufzeichnung auf, und laden Sie die verfügbaren Untertitel herunter.

| erblick  | Vertugbare Untertitel                      |                                  |  |
|----------|--------------------------------------------|----------------------------------|--|
| eigeben  | Standard                                   |                                  |  |
| usgaben  | Status                                     | Untertitel importiert            |  |
| ouren    | Benutzername der anfordernden Person Sonja |                                  |  |
| ps       | Leistungsebene                             | Automatische Maschinenuntertitel |  |
| che      | Sitzungsdauer                              | 01:57                            |  |
| tertitel | Untertitel löschen                         |                                  |  |
| walten   |                                            |                                  |  |
| tokoll   | Unbearbeitete Untertiteldatei              | herunterladen                    |  |

Die Datei, die Sie heruntergeladen haben, beinhaltet nun auch den Timecode. Fügen Sie den gesamten Text in ein Übersetzungsprogramm Ihrer Wahl ein, und speichern Sie das daraus entstehende Dokument unbedingt wieder als \*.srt-, \*.ashx-, \*.vtt- oder \*.dxfp-Datei und laden Sie diese wiederum in Ihre Aufzeichnung hoch. Wählen Sie dazu die gewünschte Sprache aus.

| Untertitel |                                      |                                                    |
|------------|--------------------------------------|----------------------------------------------------|
| Verwalten  | Lintertitel bochladen                |                                                    |
| Protokoll  | Ontermerinden                        |                                                    |
|            | Español (México) [Spanish] 🗘         | OUntertitel basieren auf der bearbeiteten Sitzung. |
|            | Datei auswählen GenerateSRT.ashx.txt | Untertitel hochladen                               |

Wichtig ist außerdem, das Häkchen bei "Untertitel basieren auf der bearbeiteten Sitzung" zu aktivieren. Studierende können nun aus den deutschen und den anderssprachigen Untertiteln auswählen.